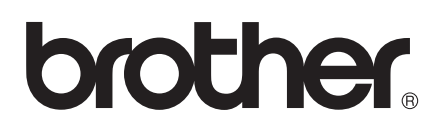

# Wi-Fi Direct™ 使用说明书

# 适用型号

本使用说明书适用于以下型号: HL-6180DW

## 注释说明

本使用说明书使用以下图标:

| · → + = <u>-</u> | 提示图标:提醒您如何应对可能出现的情况或提供关于如何使用其 |
|------------------|-------------------------------|
| 凹 <b></b>        | 它功能操作的小贴示。                    |

# 商标

brother 标识是兄弟工业株式会社的注册商标。

Wi-Fi Direct、Wi-Fi Protected Setup、WPA、Wi-Fi Protected Access、WPA2 和 Wi-Fi Protected Access 2 是 Wi-Fi Alliance 的商标。

Wi-Fi CERTIFIED、Wi-Fi 和 Wi-Fi Alliance 是 Wi-Fi Alliance 的注册商标。

Android 是 Google 公司的商标。

iPhone、 iPod touch、 iPad 和 Safari 是苹果公司在美国和其他国家的注册商标。

Microsoft 和 Windows 是微软公司在美国和 / 或其他国家的注册商标或商标。

本说明书中提及的每个公司的软件名称都有一份软件许可协议,此协议指明了其相应的所有 者。

Brother 产品、相关文档和任何其他资料中出现的任何公司的商标名称和产品名称都是其相 应公司的商标或注册商标。

## 重要注释

■ 请登录 Brother Solutions Center (Brother 解决方案中心)网站 (<u>http://solutions.brother.com/</u>),首先选择设备型号,然后点击'说明书'下载其他使用说 明书。

目录

| 1 | 简介                                    | 1 |
|---|---------------------------------------|---|
|   | 概述                                    | 1 |
|   | 本功能的用途                                | 2 |
|   | ····································· | 2 |
|   | 支持的操作系统                               | 2 |
|   | 下载并安装 Brother iPrint&Scan             | 2 |
|   | 适用于 Android™ 设备                       | 2 |
|   | 适用于 iOS 设备                            | 3 |
|   | 适用于 Windows <sup>®</sup> Phone 设备     | 3 |

# 2 配置方法

4

| Wi-Fi Direct 网络配置步骤流程图                     | 4  |
|--------------------------------------------|----|
| 使用 Wi-Fi Direct 配置网络                       | 6  |
| 使用 Wi-Fi Direct 进行一键式配置                    | 6  |
| 使用 WPS(Wi-Fi Protected Setup) 进行一键式配置      | 8  |
| 使用 Wi-Fi Direct 的 PIN 方式进行配置               | 9  |
| 使用 WPS(Wi-Fi Protected Setup) 的 PIN 方式进行配置 |    |
| 手动配置 Wi-Fi Direct 网络                       | 13 |

# 3 故障排除

#### 14

17

| 概述 | <u>.</u> | 14 |
|----|----------|----|
| ì  |          | 14 |

# 4 术语表

| Wi-Fi Direct 网络术语                          |    |
|--------------------------------------------|----|
| 组拥有者 (G/O)                                 | 17 |
| 近,所有有(C)C/                                 |    |
| 设备 [[]心                                    | 17 |
| (小) (1) (1) (1) (1) (1) (1) (1) (1) (1) (1 |    |
| □□□y□                                      | 10 |
| 网络小阳相帆心                                    |    |
| 网络木谙                                       |    |

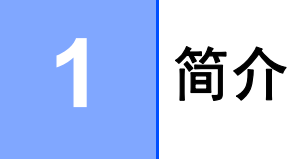

## 概述

Wi-Fi Direct<sup>™</sup> 是 Wi-Fi Alliance<sup>®</sup> 开发的其中一种无线配置方法。 通过这种方法,您可以在 不使用接入点的情况下,在本 Brother 设备和 Android<sup>™</sup> 设备、 Windows<sup>®</sup> Phone 设备、 iPhone、iPod touch、iPad 等移动设备之间配置一个加密的无线网络。 Wi-Fi Direct 支持使 用 WPS(Wi-Fi Protected Setup<sup>™</sup>)的一键式或 PIN 方式配置无线网络。 此外,您还可通过 手动设置 SSID 和密码来配置无线网络。 本 Brother 设备的 Wi-Fi Direct 功能支持采用 AES 加密的 WPA2<sup>™</sup> 安全机制。

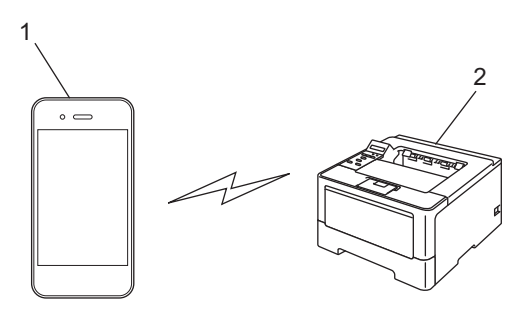

- 1 移动设备
- 2 您的 Brother 设备

### 🖉 提示

- 如果启用了 Brother 设备的 Wi-Fi Direct 功能,将会禁用设备的有线和无线 (基础架构)接口。
- 支持 Wi-Fi Direct 的设备可成为组拥有者 (G/O)。 配置 Wi-Fi Direct 网络时,组拥有者 (G/O) 用作接入点。 请参见 >> 第 17 页 *组拥有者* (G/O)。
- 当本 Brother 设备为组拥有者 (G/O) 时,本 Brother 设备支持使用 Wi-Fi Direct 进行一对一 无线通信。

# 本功能的用途

当您想从移动设备打印时, Wi-Fi Direct 让您能够通过 WPS 的一键式或 PIN 方式轻松地配置一个临时无线网络。有关从移动设备打印的信息,可从 Brother Solutions Center (Brother 解决方案中心)网站 (<u>http://solutions.brother.com/</u>) 下载基于手机的打印及扫描说明书 (适用于 Brother iPrint&Scan) 或 AirPrint 指南。

# 硬件要求

## 支持的操作系统

Wi-Fi Direct 支持运行 Android<sup>™</sup> 1.6 或更高版本、 iOS 3.0 或更高版本或者 Windows<sup>®</sup> Phone 的设备。

# 下载并安装 Brother iPrint&Scan

通过 Brother iPrint&Scan 您可以直接从移动设备使用本 Brother 设备的功能,而无需使用计算机。 在使用 Wi-Fi Direct 开始配置无线网络之前, Brother 建议您先下载 Brother iPrint&Scan。 您也可以登录 Brother Solutions Center (Brother 解决方案中心) 网站 (<u>http://solutions.brother.com/</u>) 下载 Brother iPrint&Scan 的说明书 >> 基于手机的打印及扫描说明书 (适用于 Brother iPrint&Scan)。

## 🖉 提示

如果本设备未配备扫描器,则无法使用 Brother iPrint&Scan 的扫描功能。

## 适用于 Android™ 设备

您可以从 Android<sup>™</sup> Market 下载并安装 Brother iPrint&Scan。 为能充分利用 Brother iPrint&Scan 支持的所有功能,请确保您使用的是最新版本。

若要下载并安装或卸载 Brother iPrint&Scan,请参见移动设备的使用说明书。

## 适用于 iOS 设备

您可以从 App Store 下载并安装 Brother iPrint&Scan。为能充分利用 Brother iPrint&Scan 支持的所有功能,请确保您使用的是最新版本。

若要下载并安装或卸载 Brother iPrint&Scan,请参见移动设备的使用说明书。可在 Apple 网站上查看移动设备的使用说明书。默认状态下,可在 Safari 的 Bookmarks 文件夹中找到该使用说明书的链接。

# 适用于 Windows<sup>®</sup> Phone 设备

您可以从 Windows<sup>®</sup> Phone Marketplace 下载并安装 Brother iPrint&Scan。 为能充分利用 Brother iPrint&Scan 支持的所有功能,请确保您使用的是最新版本。

若要下载并安装或卸载 Brother iPrint&Scan,请参见移动设备的使用说明书。

# Wi-Fi Direct 网络配置步骤流程图

以下说明为您提供在无线网络环境中配置 Brother 设备的五种方法。 请根据具体环境选择您 喜欢的配置方法。

#### 检查移动设备的配置。

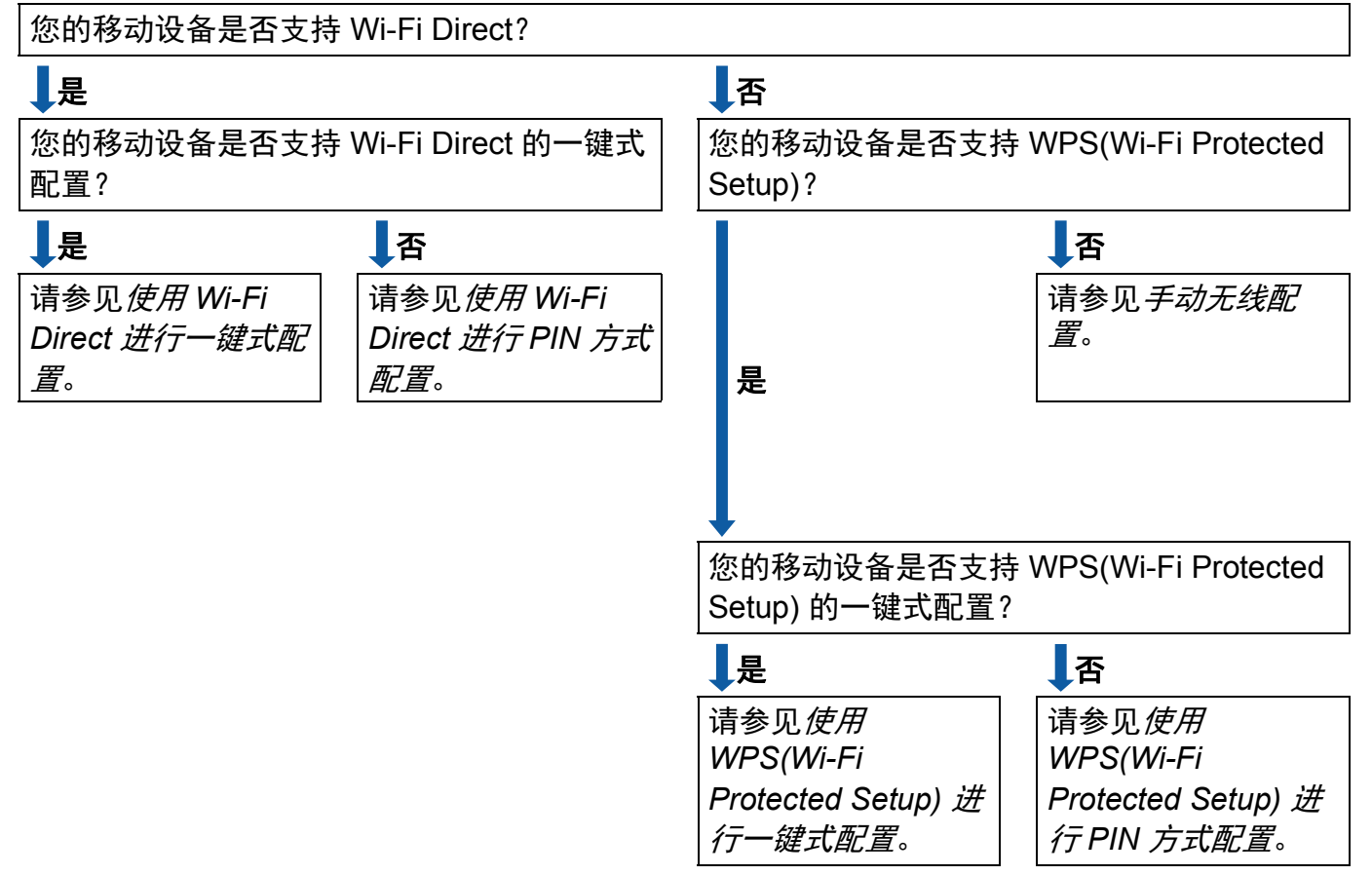

■使用 Wi-Fi Direct 进行一键式配置

请参见 >> 第6页 使用 Wi-Fi Direct 进行一键式配置。

- ■使用 WPS(Wi-Fi Protected Setup) 进行一键式配置
  请参见 >> 第8页 使用 WPS(Wi-Fi Protected Setup) 进行一键式配置。
- ■使用 Wi-Fi Direct 进行 PIN 方式配置 请参见 >> 第 9 页 *使用 Wi-Fi Direct 的 PIN 方式进行配置*。

配置方法

■使用 WPS(Wi-Fi Protected Setup) 进行 PIN 方式配置

请参见 >> 第 11 页 使用 WPS(Wi-Fi Protected Setup) 的 PIN 方式进行配置

#### ■手动无线配置

请参见 >> 第 13 页 *手动配置 Wi-Fi Direct 网络*。

## **伊**提示

若要在参照*使用 Wi-Fi Direct 进行一键式配置*或*使用 Wi-Fi Direct 进行 PIN 方式配置*配置 的 Wi-Fi Direct 网络中使用 Brother iPrint&Scan 功能,您用来配置 Wi-Fi Direct 的设备必 须运行 Android 4.0 或更高版本。

## 使用 Wi-Fi Direct 配置网络

通过设备的操作面板配置 Wi-Fi Direct 网络设置。

## 使用 Wi-Fi Direct 进行一键式配置

若您的移动设备支持 Wi-Fi Direct,则可遵循以下说明配置 Wi-Fi Direct 网络。

- 按▲或▼键选择 Network (网络)。
  按 OK 键。
- 2 按▲或▼键选择Wi-Fi Direct。 按OK键。
- 3 按▲或▼键选择 Push Button(按钮)。 按 OK 键。
- ④ 显示 Wi-Fi Direct On?(开启 Wi-Fi Direct?)时,按▲键接受。 要取消设定,按▼键。
- 5 显示 Other Network I/F will be disabled. Do you want to continue?
  ▲OK ▼Cancel(其他网络接口将被禁用。要继续吗?▲确定▼取消)时,按▲键接受。
  要取消设定,按▼键。
- 6 显示Activate Wi-Fi Direct on other device and press OK. (激活其他设备的 Wi-Fi Direct 功能,并按 OK 键。)时,激活移动设备上的 Wi-Fi Direct 功能(有关说明,请参见移动设备的使用说明书)。 按设备上的 OK 键。 Wi-Fi Direct 设置随即启动。 要取消设定,按 Back(返回)键。

7 执行以下操作中的一项:

- 当本 Brother 设备为组拥有者 (G/O) 时,您的移动设备将尝试直接连接到本设备。
- 当本 Brother 设备不是组拥有者 (G/O) 时,本设备将显示可以用于配置 Wi-Fi Direct 网络的设备名称。选择您想连接的移动设备,然后按 OK 键。点击 Rescan (重新扫描)可重新搜索可用设备。

8 如果已成功连接移动设备, Brother 设备会显示 Connected (已连接)。 Wi-Fi Direct 网络设置已完成。 有关从移动设备打印的信息,可从 Brother Solutions Center (Brother 解决方案中心)网站 (<u>http://solutions.brother.com/</u>) 下载基于手机的打印 及扫描说明书(适用于 Brother iPrint&Scan)或 AirPrint 指南。 若连接失败,请参见 ➤> 第 14 页 故障排除。

#### 使用 WPS(Wi-Fi Protected Setup) 进行一键式配置

若您的移动设备支持 WPS (PBC;一键式配置),则可遵循以下说明配置 Wi-Fi Direct 网络。

- 按▲或▼键选择 Network (网络)。
  按 OK 键。
- 2 按▲或▼键选择 Wi-Fi Direct (Wi-Fi Direct)。 按 OK 键。
- 3 按▲或▼键选择 Group Owner(组拥有者), 然后按 OK 键。
- ④ 按▲或▼键选择 On (开启), 然后按 OK 键。
- 5 按▲或▼键选择 Push Button(按钮)。 按 OK 键。
- 6 显示 Wi-Fi Direct On?(开启 Wi-Fi Direct?)时,按▲键接受。 要取消设定,按▼键。
- ⑦ 显示 Other Network I/F will be disabled. Do you want to continue? ▲OK ▼Cancel(其他网络接口将被禁用。要继续吗?▲确定▼取消)时,按▲键接受。 要取消设定,按▼键。

8 显示Activate Wi-Fi Direct on other device and press OK. (激活其他设备的 Wi-Fi Direct 功能,并按 OK 键。)时,激活移动设备上的 WPS 一键式配置方法(有关说明,请参见移动设备的使用说明书),然后按本设备上的 OK 键。Wi-Fi Direct 设置随即启动。 要取消设定,按 Back(返回)键。

9 如果已成功连接移动设备, Brother 设备会显示 Connected (已连接)。
 Wi-Fi Direct 网络设置已完成。 有关从移动设备打印的信息,可从 Brother Solutions
 Center (Brother 解决方案中心)网站 (<u>http://solutions.brother.com/</u>) 下载基于手机的打印
 及扫描说明书(适用于 Brother iPrint&Scan)或 AirPrint 指南。
 若连接失败,请参见 ➤> 第 14 页 *故障排除*。

#### 使用 Wi-Fi Direct 的 PIN 方式进行配置

若您的移动设备支持 Wi-Fi Direct 的 PIN 方式,则可遵循以下说明配置 Wi-Fi Direct 网络。

- 按▲或▼键选择 Network (网络)。
  按 OK 键。
- 2 按▲或▼键选择 Wi-Fi Direct (Wi-Fi Direct)。 按 OK 键。
- 3 按▲或▼键选择 PIN Code (PIN 码)。 按 OK 键。
- ④ 显示 Wi-Fi Direct On?(开启 Wi-Fi Direct?)时,按▲键接受。 要取消设定,按▼键。
- 5 显示 Other Network I/F will be disabled. Do you want to continue?
  ▲OK ▼Cancel(其他网络接口将被禁用。要继续吗?▲确定▼取消)时,按▲键接受。
  要取消设定,按▼键。
- 6 显示Activate Wi-Fi Direct on other device and press OK. (激活其他设备的 Wi-Fi Direct 功能,并按 OK 键。)时,激活移动设备上的 Wi-Fi Direct (有关说明,请参见移动设备的使用说明书)。按设备上的 OK 键。Wi-Fi Direct 设置随即启动。要取消设定,按 Back (返回)键。

7 执行以下操作中的一项:

■当本 Brother 设备为组拥有者 (G/O) 时,本设备将等待您的移动设备发出的连接请求。显示 Input PIN Code (输入 PIN 码)时,在本设备上输入移动设备上显示的 PIN 码。按 OK 键。遵循说明进行操作,然后转到步骤 ⑨。

如果本 Brother 设备上显示 PIN,请在移动设备上输入此 PIN。

■当本 Brother 设备不是组拥有者 (G/O) 时,本设备将显示可以用于配置 Wi-Fi Direct 网络的设备名称。选择您想连接的移动设备,然后按 OK 键。点击 Rescan (重新扫描)可重新搜索可用设备。转到步骤 ⑧。

配置方法

- 8 执行以下操作中的一项:
  - ■按▲键在本设备上显示 PIN,然后在移动设备上输入此 PIN。 遵循说明进行操作,然后转到步骤 ③。
  - 按 V 键将移动设备上显示的 PIN 输入本设备,然后按 OK 键。 遵循说明进行操作,然后转到步骤 ③。

若您的移动设备没有显示 PIN,请按 Brother 设备上的 **Cancel (取消)**键。返回步骤 ❶ 重试。

9 如果已成功连接移动设备, Brother 设备会显示 Connected (已连接)。
 Wi-Fi Direct 网络设置已完成。 有关从移动设备打印的信息,可从 Brother Solutions
 Center (Brother 解决方案中心)网站 (<u>http://solutions.brother.com/</u>) 下载基于手机的打印
 及扫描说明书(适用于 Brother iPrint&Scan)或 AirPrint 指南。
 若连接失败,请参见 ➤> 第 14 页 故障排除。

配置方法

## 使用 WPS(Wi-Fi Protected Setup) 的 PIN 方式进行配置

若您的移动设备支持 WPS(Wi-Fi Protected Setup) 的 PIN 方式,则可遵循以下说明配置 Wi-Fi Direct 网络。

- 按▲或▼键选择 Network (网络)。 按OK键。
- 2 按▲或▼键选择 Wi-Fi Direct。 按OK键。
- 3 按▲或▼键选择 Group Owner(组拥有者), 然后按 OK 键。
- 4 按 ▲ 或 ▼ 键选择 On ( 开启 ), 然后按 OK 键。
- 5 按▲或▼键选择 PIN Code (PIN码)。 按OK键。
- 6 显示 Wi-Fi Direct On?(开启 Wi-Fi Direct?)时,按▲键接受。 要取消设定,按▼键。
- 7 显示 Other Network I/F will be disabled. Do you want to continue? ▲OK ▼Cancel(其他网络接口将被禁用。要继续吗?▲确定▼取消)时,按▲键接受。 要取消设定,按▼键。
- 8 显示Activate Wi-Fi Direct on other device and press OK.(激活其他设 备的 Wi-Fi Direct 功能,并按 OK 键。)时,激活移动设备上的 WPS PIN 配置方法 (有关 说明,请参见移动设备的使用说明书),然后按本设备上的 OK 键。Wi-Fi Direct 设置随 即启动。 要取消设定,按 Back (返回)键。

- ③ 本设备将等待您的移动设备发出的连接请求。显示Input PIN Code (输入PIN码)时, 在本设备上输入移动设备上显示的 PIN 码。 按 OK 键。
- 10 如果已成功连接移动设备, Brother 设备会显示 Connected (已连接)。
  Wi-Fi Direct 网络设置已完成。 有关从移动设备打印的信息,可从 Brother Solutions
  Center (Brother 解决方案中心)网站 (<u>http://solutions.brother.com/</u>) 下载基于手机的打印
  及扫描说明书(适用于 Brother iPrint&Scan)或 AirPrint 指南。
  若连接失败,请参见 ➤> 第 14 页 故障排除。

#### 手动配置 Wi-Fi Direct 网络

若您的移动设备不支持 Wi-Fi Direct 和 WPS,则必须手动配置 Wi-Fi Direct 网络。

- 按▲或▼键选择 Network (网络)。
  按 OK 键。
- 2 按▲或▼键选择Wi-Fi Direct。 按OK键。
- 3 按▲或▼键选择 Manual (手动)。 按 OK 键。
- ④ 显示 Wi-Fi Direct On?(开启 Wi-Fi Direct?)时,按▲键接受。 要取消设定,按▼键。
- 5 显示 Other Network I/F will be disabled. Do you want to continue?
  ▲OK ▼Cancel(其他网络接口将被禁用。要继续吗?▲确定▼取消)时,按▲键接受。
  要取消设定,按▼键。
- 6 设备将显示 SSID 名称和密码,持续 2 分钟。 转到移动设备的无线网络设置页面,并输入 SSID 名称和密码。
- ⑦ 如果已成功连接移动设备, Brother 设备会显示 Connected (已连接)。
  Wi-Fi Direct 网络设置已完成。 有关从移动设备打印的信息,可从 Brother Solutions
  Center (Brother 解决方案中心)网站 (<u>http://solutions.brother.com/</u>) 下载基于手机的打印
  及扫描说明书(适用于 Brother iPrint&Scan)或 AirPrint 指南。
  若连接失败,请参见 ➤> 第 14 页 故障排除。

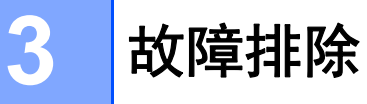

# 概述

本章阐述如何解决您在使用本 Brother 设备的过程中可能会遇到的常见网络问题。 如果您阅 读本章后仍无法解除故障,请访问 Brother Solutions Center (Brother 解决方案中心) 网站 (http://solutions.brother.com/)。

更多信息,请登录 Brother Solutions Center (Brother 解决方案中心)网站 (<u>http://solutions.brother.com/</u>),首先选择设备型号,然后下载其他使用说明书。

## 识别问题

阅读本章内容前,请确保已配置以下项目。

| 首先,请进行以下检查:              |  |
|--------------------------|--|
| 请正确连接电源线,并开启 Brother 设备。 |  |
| 请拆除设备的所有保护包装材料。          |  |
| 请正确安装墨粉盒和硒鼓单元。           |  |
| 请将前盖和后盖完全合上。             |  |
| 请将纸张正确放入纸盒中。             |  |

#### 从下表转到您所需的解决方案页面:

■使用 Wi-Fi Direct 操作面板菜单时的错误信息。

请参见 ▶▶ 第 15 页 从操作面板菜单配置 Wi-Fi Direct 时的错误信息

■我无法完成 Wi-Fi Direct 网络设置配置。

请参见 >> 第 16 页 我无法完成 Wi-Fi Direct 网络设置配置。

■ 我想检查我的网络设备是否正确运行。

请参见 ▶▶ 第 16 页 我想检查我的网络设备是否正确运行。

# 从操作面板菜单配置 Wi-Fi Direct 时的错误信息

| 错误信息                       | 原因                                    | 措施                                                                  |
|----------------------------|---------------------------------------|---------------------------------------------------------------------|
| Connection Fail<br>(连接失败)  | 配置过程中本 Brother 设备与移动设<br>备之间无法通信。     | ■ 将移动设备移至更加靠近本<br>Brother 设备的地方。                                    |
|                            |                                       | ■将本 Brother 设备和移动设备移<br>至没有障碍的地方。                                   |
|                            |                                       | ■ 若您正在使用 WPS 的 PIN 方<br>式,请确保输入的 PIN 码正确无<br>误。                     |
| Connection Error<br>(连接错误) | 其他设备在同一时间也在尝试连接<br>到 Wi-Fi Direct 网络。 | 确保无其他设备尝试连接 Wi-Fi<br>Direct 网络,然后重新配置 Wi-Fi<br>Direct 设置。           |
| No Device<br>(无设备)         | 本 Brother 设备搜索不到您的移动设<br>备。           | ■ 确保本设备和移动设备均处于<br>Wi-Fi Direct 模式。                                 |
|                            |                                       | ■ 将移动设备移至更加靠近本<br>Brother 设备的地方。                                    |
|                            |                                       | ■将本 Brother 设备和移动设备移<br>至没有障碍的地方。                                   |
|                            |                                       | ■ 若您正在手动配置 Wi-Fi Direct 网<br>络,请确保输入的密码正确无<br>误。                    |
|                            |                                       | ■ 若您的移动设备提供关于如何获<br>取 IP 地址的配置页面,请确保已<br>通过 DHCP 配置了移动设备的 IP<br>地址。 |
| Cannot Connect             | 当本 Brother 设备为组拥有者 (G/O)              | 断开本 Brother 设备和另一台移动设                                               |
| A device is                | 时,另一台移动设备已经接入 Wi-Fi                   | 备之间的连接,然后再尝试重新配<br> 罢 Wi Ei Direct 设罢 你可以通过打                        |
| connected.                 | DIFECT网络。                             |                                                                     |
| (无法连接 设备已连                 |                                       | 网络使用说明书:打印网络配置报                                                     |
| 接。)                        |                                       | 告。<br>(                                                             |

# 我无法完成 Wi-Fi Direct 网络设置配置。

| 问题                                                             | 解决方案                                                                       |
|----------------------------------------------------------------|----------------------------------------------------------------------------|
| 您的安全设置 (SSID/ 密                                                | ■ 再次确认 SSID 和密码。                                                           |
| 码)是否正确?                                                        | 若您在手动配置时将本设备用作组拥有者 (G/O),则配置过程中<br>SSID 和密码即会显示在设备的操作面板上。                  |
|                                                                | 若您在手动配置时将移动设备用作组拥有者 (G/O),则配置过程中<br>SSID 和密码即会显示在移动设备的屏幕上。                 |
|                                                                | ■ 关于 SSID 名称的解释说明,请参见 ➤➤ 第 19 页 SSID。                                      |
| 本 Brother 设备是否离移<br>动设备过远?                                     | 配置 Wi-Fi Direct 网络设置时,将本 Brother 设备移至离移动设备 约<br>1 米 的范围内。                  |
| 本设备和移动设备之间是<br>否有障碍物 ( 例如墙壁或<br>家具 )?                          | 将本 Brother 设备移至没有障碍的地方。                                                    |
| 本 Brother 设备或移动设<br>备附近是否有无线计算<br>机、蓝牙设备、微波炉或<br>数字无绳电话?       | 将其他设备挪离本 Brother 设备或移动设备。                                                  |
| 我已经进行了检查并尝试<br>了上述所有操作,但仍无<br>法完成 Wi-Fi Direct 配<br>置。我还能做些什么? | ■ 关闭本 Brother 设备后再重新打开。 然后重试,重新配置 Wi-Fi<br>Direct 设置。                      |
|                                                                | ■ 若本 Brother 设备目前正被用作客户端,请确认当前 Wi-Fi Direct<br>网络中允许连接的设备数量,然后检查实际连接的设备数量。 |

# 我想检查我的网络设备是否正确运行。

| 问题                                     | 解决方案                                        |
|----------------------------------------|---------------------------------------------|
| 本 Brother 设备和移动设                       | 确保您已按照 ▶▶ 第 14 页 <i>首先,请进行以下检查</i> :中的说明完成全 |
| 备是否已开启?                                | 部项目的检查。                                     |
| 在哪里能找到 Brother 设<br>备的 IP 地址等网络设<br>置? | 打印网络配置报告 <b>&gt;&gt;</b> 网络使用说明书: 打印网络配置报告。 |

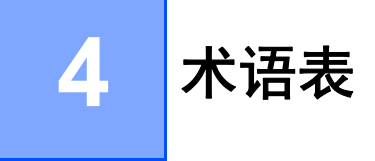

# Wi-Fi Direct 网络术语

## 组拥有者 (G/O)

如果组拥有者设置为 On (开启),则在配置 Wi-Fi Direct 网络时本 Brother 设备将用作接入 点。 G/O 负责分配 Wi-Fi Direct 网络的 SSID 名称、密码和 IP 地址。 此选项默认设置为 Off (关闭)。

#### 设备信息

#### 设备名称

您可查看本设备在Wi-Fi Direct 网络环境中的设备名称。 设备名称将显示为HL-xxxx\*\*(其中 xxxx 为型号名称, \*\* 为您的 Brother 设备分配的字符串)。

#### SSID

此字段显示当前 Wi-Fi Direct 网络的 SSID 名称。 将显示最多由 32 个字符组成的 SSID 名称。

#### IP 地址

此字段显示 G/O 分配给设备的当前 IP 地址。

#### 状态信息

#### 状态

此字段显示当前 Wi-Fi Direct 网络的状态。 当本设备为 G/O 时,将显示 G/O Active(\*\*) (组拥有者活动(\*\*))(\*\* 表示设备的数量)。 当本设备为客户端时,将显示 Client Active (客户端活动)。 若显示 Off(关闭),则表示本设备的 Wi-Fi Direct 接口被禁用。

#### 信号

此字段显示当前 Wi-Fi Direct 网络的信号强度。

术语表

## 信道

此字段显示当前 Wi-Fi Direct 网络的信道。

## 速度

此字段显示当前 Wi-Fi Direct 网络的速度。

# 启用接口

若要使用 Wi-Fi Direct 网络连接,请将 I/F Enable (启用接口)设置为 On (开启)。

# 网络术语和概念

### 网络术语

■ WPA2-PSK

启用 Wi-Fi 保护访问预共享密钥 (WPA-PSK/WPA2-PSK),它通过使用 WPA-PSK 的 TKIP 或 WPA-PSK 的 AES 以及 WPA2-PSK (WPA-Personal) 将 Brother 无线设备与接入 点进行连接。

AES

AES (高级加密标准) 通过使用对称密钥加密提供更强的数据保护。

■ WPA2 (AES)

使用长度介于 8 至 63 个字符之间的预共享密钥 (PSK)。

SSID

每个无线网络都有其唯一的网络名称,技术上称为 SSID。 SSID 是一个将被分配到接入 点的不超过 32 个字节的数值。要连接至无线网络的无线网络设备应与接入点相匹配。 接 入点和无线网络设备定期发送包含 SSID 信息的无线分组 (通常称为信标)。您的无线网络 设备接收到信标后,您便可找到距离够近的无线网络进行连接。

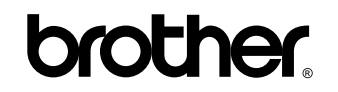

请访问我们的网站 http://www.brother.com/

本设备仅适用于在中国大陆地区市场销售和使用,除此以外的区域, Brother 公司不提供售后服务。